## SOFTWARE INSTALLATION INSTRUCTIONS

## **DLP-LINK PC Setup Program**

1. Create a DLP directory on your hard drive and download the self-extracting zip file DLPSETUPxxx.EXE (DISK1).

2. From the Windows Program Manager menus, select Program/ Run and type in DLPSETUPxxx.EXE along with the complete path (i.e. C:\DLP\DLPSETUP.EXE) to extract all the install files.

3. To start DLP-Link software, run the DLP-LINK.EXE file in the DLP directory.

4. After the installation is complete, it may be a good idea to copy the installation files to a floppy disk. Perform this task by copying all the files except DLPSETUPxxx.EXE from the DLP directory to a diskette. Label this disk "DLP-LINK disk 1".

## DLPSET PC Setup Program

1. Create a DLPSET directory on your hard drive and download the self-extracting zip file SETDLP.EXE (DISK1).

2. From the Windows Program Manager menus, select Program/ Run and type in SETDLP.EXE along with the complete path (i.e. C:\DLPSET\SETDLP.EXE) to extract all the install files.

3. To start DLPSET program, run the DLPSET.EXE file in the DLPSET directory.

4. After the installation is complete, it may be a good idea to copy the installation files to a floppy disk. Perform this task by copying all the files except SETDLP.EXE from the DLPSET directory to a diskette. Label this disk "DLPSET disk 1".

## DLPTEST PC Setup Program

1. Create a DLPTEST directory on your hard drive and download the self-extracting zip file TESTDLP.EXE (DISK1).

2. From the Windows Program Manager menus, select Program/ Run and type in TESTDLP.EXE along with the complete path (i.e. C:\DLPTEST\TESTDLP.EXE) to extract all the install files.

3. To start DLPTEST program, run the DLPTEST.EXE file in the DLPTEST directory.

4. After the installation is complete, it may be a good idea to copy the installation files to a floppy disk. Perform this task by copying all the files except TESTDLP.EXE from the DLPTEST directory to a diskette. Label this disk "DLPTEST disk 1".